## D-Link Quick Installation Guide

DWL-120

Wireless Adapter

2.4GHz USB

This product works with the following operating system software: Windows XP, Windows 2000, Windows Me, Windows 98SE

## Before You Begin

You must have at least the following:

- You will need a computer with an available USB port to connect the DWL-120 Wireless USB adapter.
- At least a 300 MHz processor and 32 MB of memory
- An 802.11b Access Point (for Infrastructure Mode) or another 802.11b wireless adapter (for Ad-Hoc; Peer-to-Peer networking mode.)

## Check Your Package Contents

These are the items included with your DWL-120 purchase:

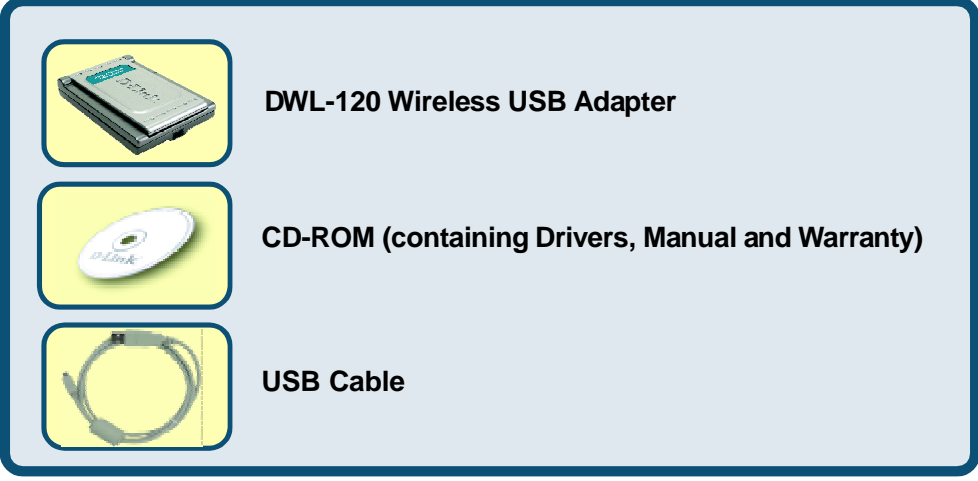

If any of the above items are missing, please contact your reseller.

### DWL-120 Overview

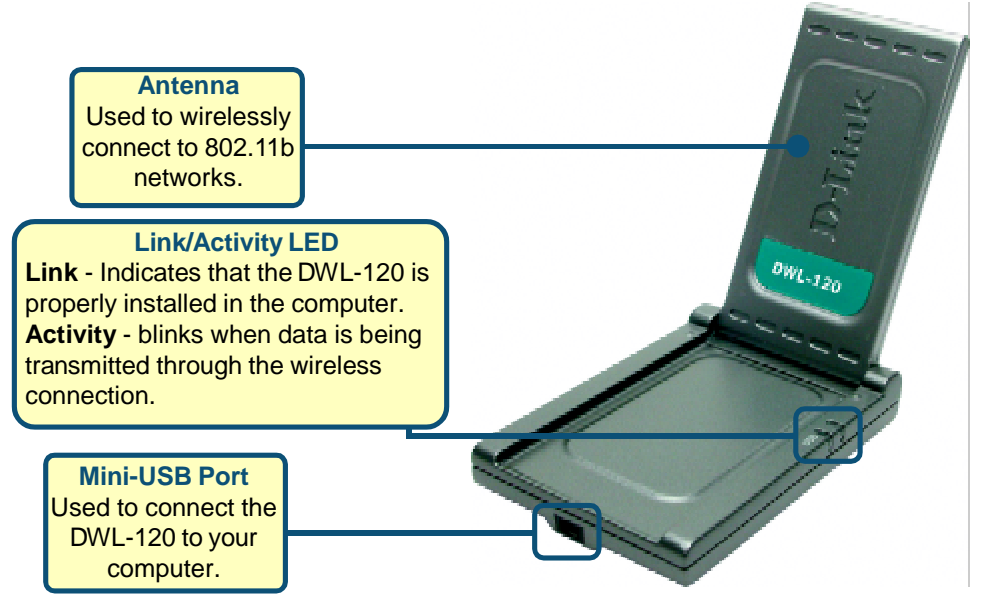

## Insert the D-Link CD-ROM Into Your Computer

### Turn on the computer and Insert the D- Link *Air* DWL-120 Driver CD in the CD-ROM drive.

The step-by-step instructions that follow are shown in **Windows XP**. The steps and screens are similar for the other Windows operating systems Do <u>NOT</u> install the DWL-120 USB Adapter into your computer before installing the driver software on the D-Link CD!

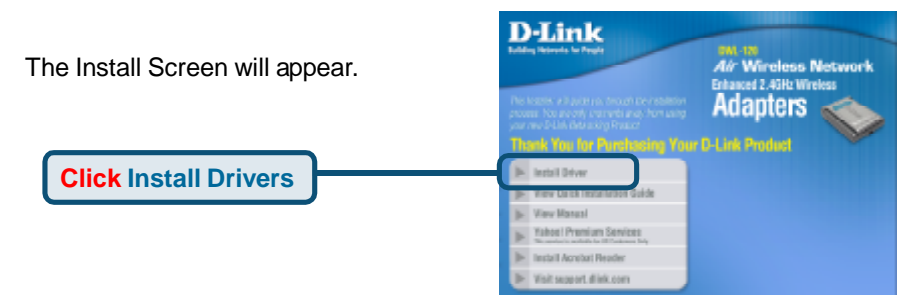

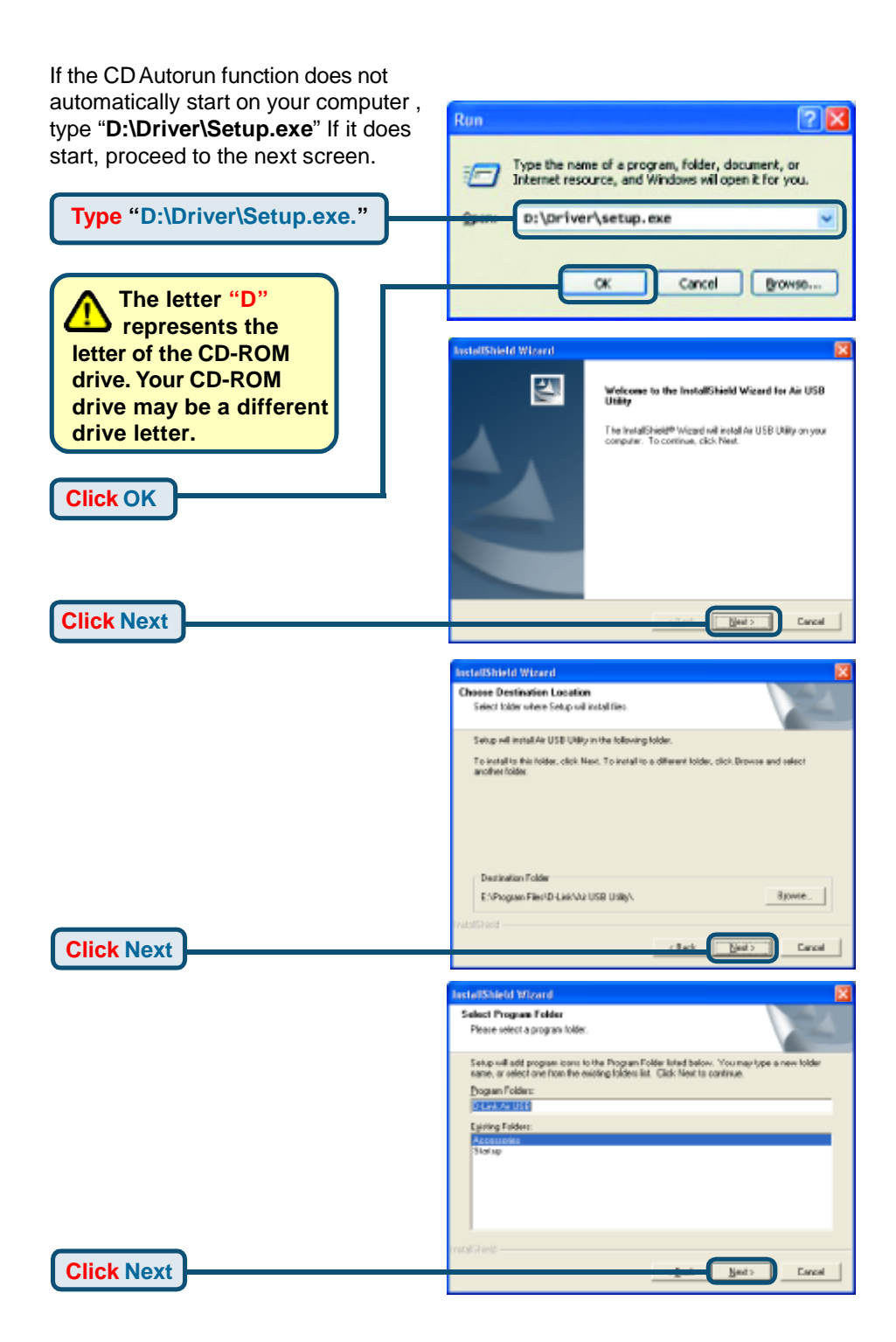

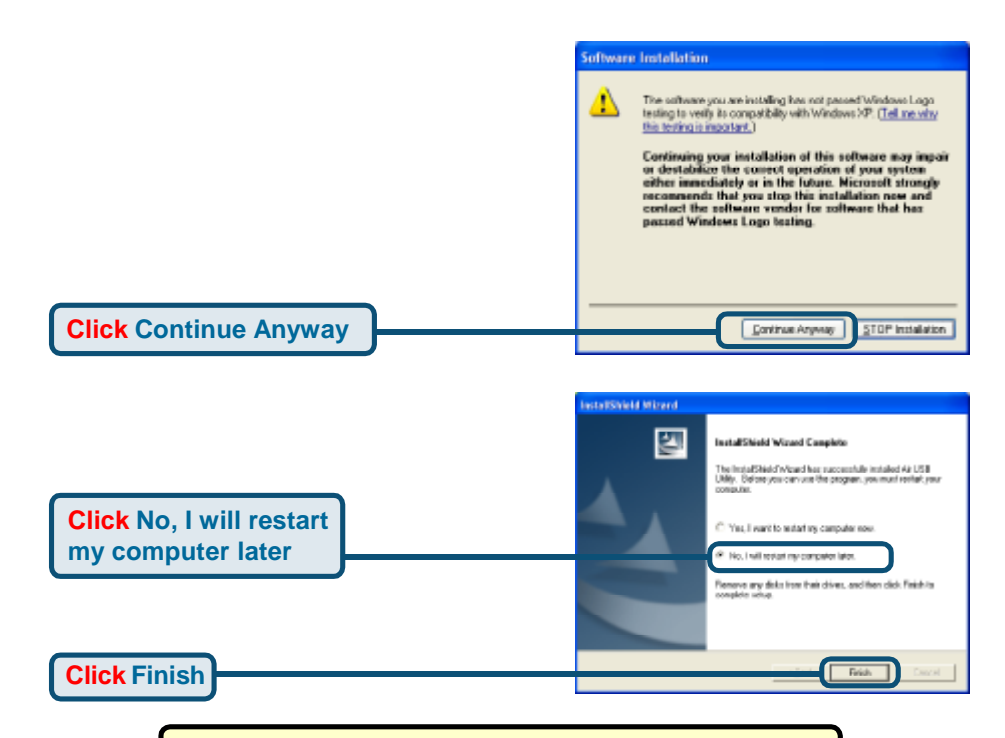

### Shut down your computer

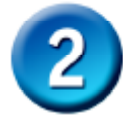

# Installing the DWL-120 Wireless USB Adapter to Your Laptop Computer

A. Make sure to turn off your computer.

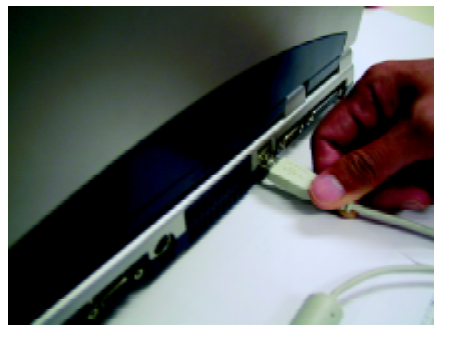

B. Install the DWL-120, firmly insert one end of the USB cable (larger plug) into your computer's USB Port.

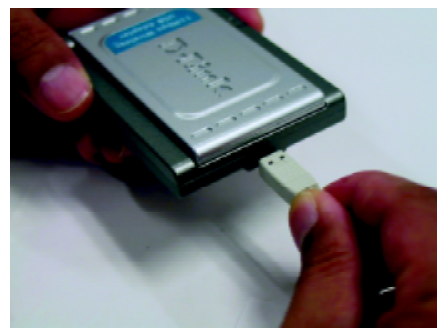

C. Firmly insert the other end of the USB cable (smaller plug) into the DWL-120.

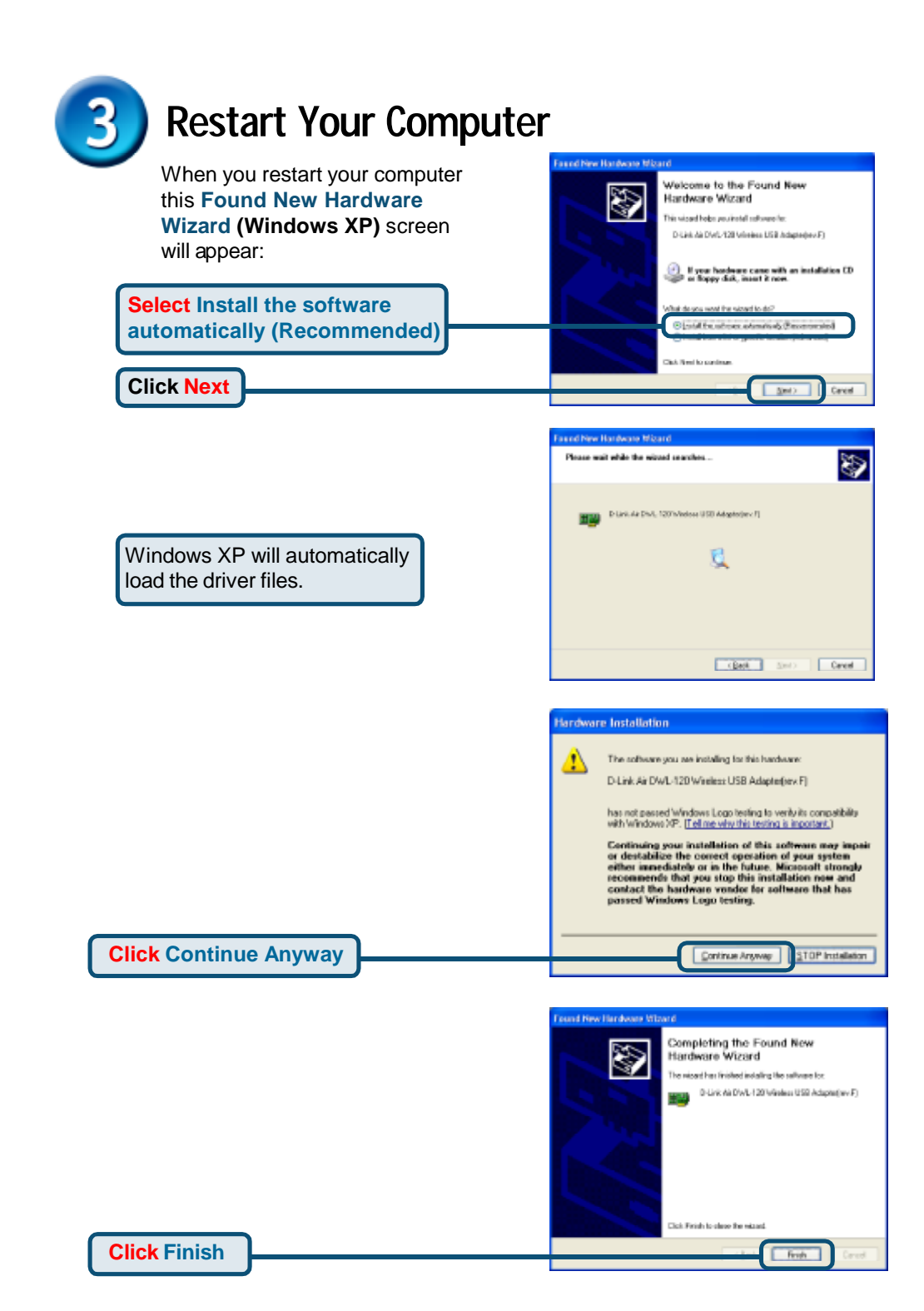

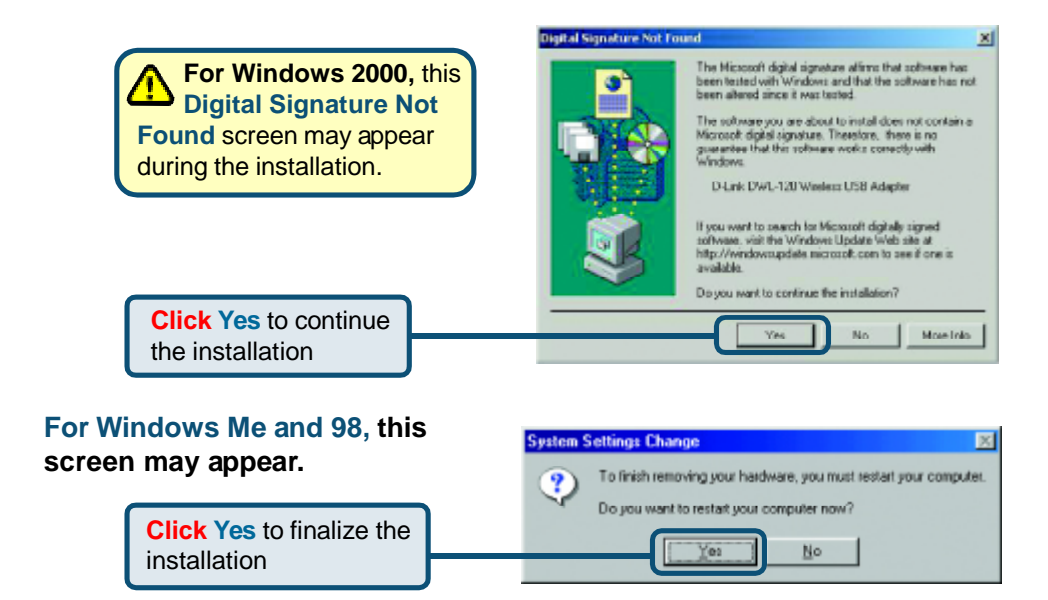

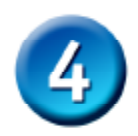

### Your Installation is Complete!

After you've continued in Windows XP (or after the computer restarts in the other Windows operating systems), the D-Link *Air* DWL-120 **Configuration Utility** will automatically start and the utility icon will appear in the bottom right hand corner of the desktop screen (systray). If this icon appears **GREEN**, then you have successfully installed the DWL-120, are connected to a wireless network and are ready to communicate!

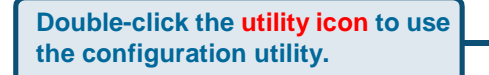

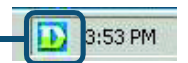

### Appendix Using the Configuration Utility

A. Status: Displays the MAC Address of the Access Point that is associated with the DWL-120.

**B. SSID:** The Service Set Identifier is the name assigned to the wireless network. The factory SSID setting is set to **default**.

**C. Frequency:** Displays the current frequency used by the adapter.

**D. Wireless Mode:** The factory setting is set to Infrastructure. Ad-Hoc mode is used for peer-to-peer networking.

**E. Encryption:** Displays the current encryption status of the wireless connection.

| D D-Link Air USB     | Utili             | ty                                |                      |                  |                  |
|----------------------|-------------------|-----------------------------------|----------------------|------------------|------------------|
| Link Info            | A                 | Status                            | Associated BSSID=0   | 0:0D:88:9        | 7:FB:BE          |
|                      | В                 | SSID default                      |                      |                  |                  |
| ► Configuration      | С                 | Frequency                         | 802.11b              |                  |                  |
|                      | D                 | Wireless Mode                     | Infrastructure       |                  |                  |
| ► Advanced           | E                 | Encryption                        | Disabled             |                  |                  |
|                      | F                 | Authentication                    |                      |                  |                  |
| ▶ Site Survey        | G                 | Tx Rate                           | 11.0 Mbps            |                  | Bassan           |
|                      | H                 | Channel                           | 6                    | _                | Kescan           |
| > About              |                   | 📻 Signal Quali                    | ty                   |                  |                  |
|                      |                   | Signal Stren                      | gth 100% Link        | Quality          | 100%             |
|                      |                   |                                   |                      |                  |                  |
|                      |                   |                                   |                      |                  |                  |
|                      | J                 | Packet Coun                       | t                    |                  |                  |
|                      |                   | Transmit                          | >500 Red             | eive             |                  |
|                      |                   |                                   | 250                  |                  |                  |
|                      |                   |                                   | 0                    |                  |                  |
|                      |                   |                                   |                      |                  |                  |
| - Authentication     | 1:                | G. TxRate: T                      | he H. Channel: I     | Displays         | I. Signal        |
| Displays the current |                   | default setting                   | is the channel       | siopiayo         | Strength / Link  |
| Authentication       |                   | Auto; meaning                     | , information. E     | information. By  |                  |
| nformation.          |                   | TxRate setting                    | default, the channel |                  | sents the        |
|                      |                   | are automatica                    | ally is set to 6. Pl | ease             | wireless signal  |
|                      |                   | determined by                     | note that the        | DWL-             | quality and      |
|                      |                   | the DWL-120de- 120 will automati- |                      | strength between |                  |
|                      |                   | pending on the                    | e cally adjust c     | hannel           | the access point |
|                      |                   | distance from                     | the depending or     | n the            | and the DWL-120  |
|                      |                   | access point.                     | Access Point         |                  | The percentage   |
|                      |                   |                                   |                      |                  | coincides with   |
| . Packet Count:      | the graphical bai |                                   |                      |                  |                  |
| ransmitted and rec   |                   |                                   |                      |                  |                  |

## Appendix Using the Configuration Utility (cont.)

K. SSID: The Service Set Identifier is the name assigned to the wireless network. The factory SSID setting is set to **default**. Make changes here to match the SSID on existing Wireless Router or Access Point.

L. Wireless Mode: The factory setting is set to Infrastructure. Ad-Hoc mode is used for peer-to-peer networking.

M. Data Encryption: The default setting is set to Disabled. The adapter supports WEP when encryption is enabled.

| D D-Link Air USB Utility |   |                                                        |                                               |  |  |  |  |
|--------------------------|---|--------------------------------------------------------|-----------------------------------------------|--|--|--|--|
| ▶ Link Info              | K | SSID                                                   | default                                       |  |  |  |  |
|                          | L | Wireless Mode                                          | Infrastructure 💌                              |  |  |  |  |
| Configuration            | M | Data Encryption                                        | Disabled                                      |  |  |  |  |
| ▶ Advanced               | N | Authentication                                         | Open 💌                                        |  |  |  |  |
|                          | 0 | Key Length                                             | 64 bits (40+24) - 10 Hexadecimal di 💌         |  |  |  |  |
| ▶ Site Survey            | P | IEEE802.1X                                             | ×                                             |  |  |  |  |
| ▶ About                  |   | <ul> <li>1</li> <li>2</li> <li>3</li> <li>4</li> </ul> | ************************************          |  |  |  |  |
|                          |   |                                                        | Authentication Config<br>IP Settings<br>Apply |  |  |  |  |

**N.** Authentication: You can specify the authentication mode for the wireless network. The default setting is set to **Open Authentication**.

**O. Key Length:** When encryption is enabled, you will have the option to specify the level and key format of the encryption used. Select the appropriate Key Index : 1-4 and enter ACSII or hexadecimal digits in the appropriate field.

**O. IEEE 802.1x:** When encryption is enabled, you will have the option to specify the level and key format of the encryption used. Select the appropriate Key Index : 1-4 and enter ACSII or hexadecimal digits in the appropriate field.

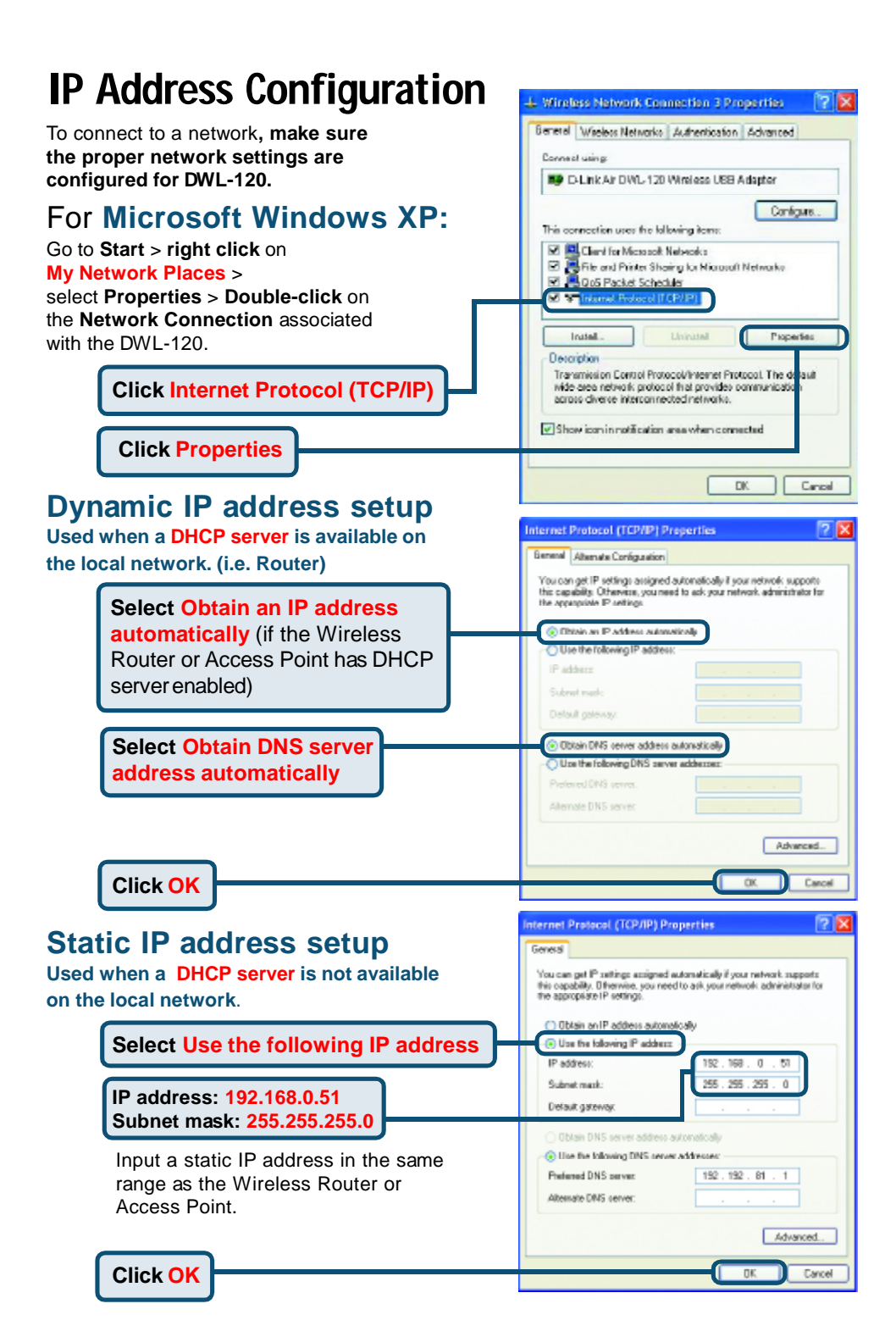

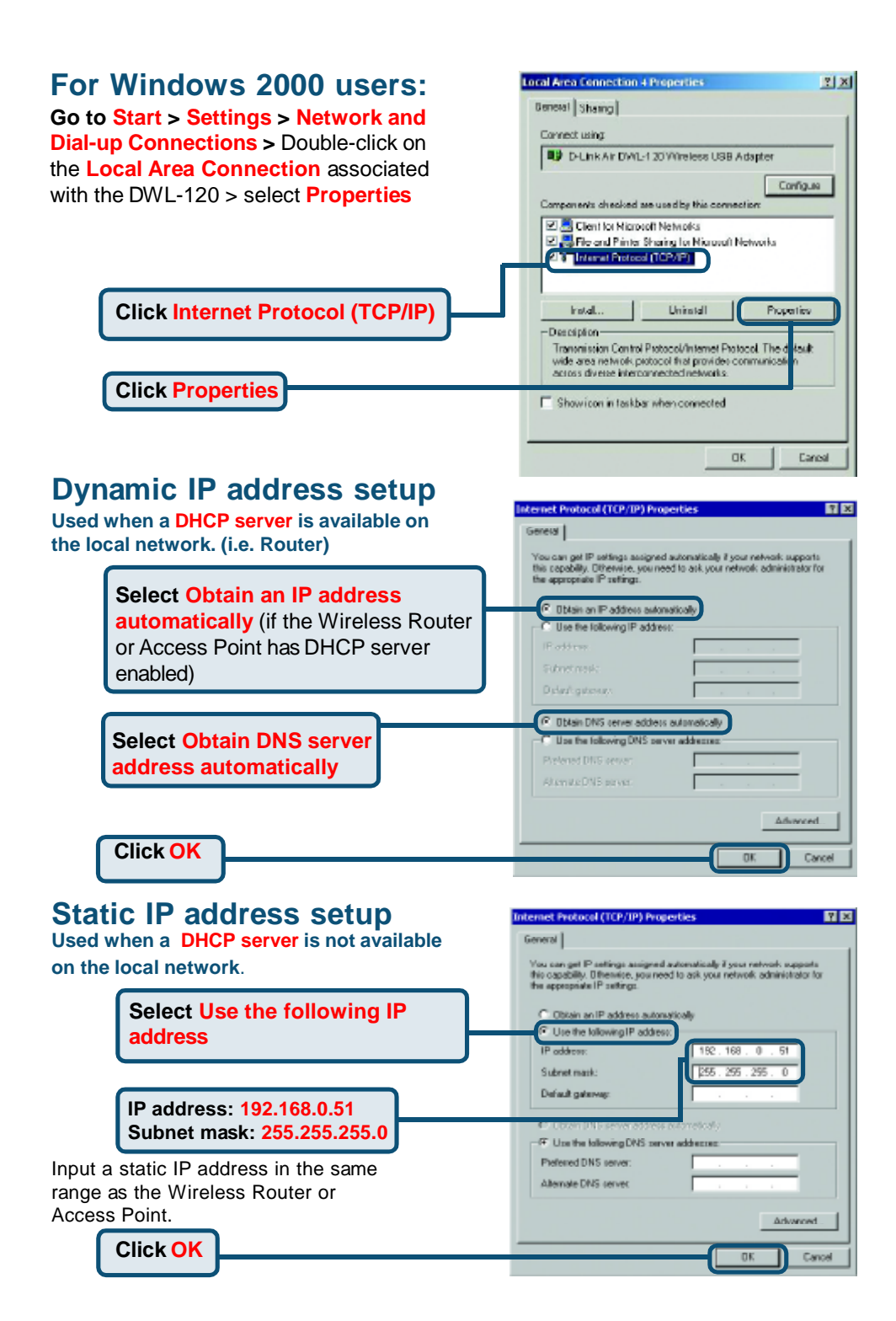

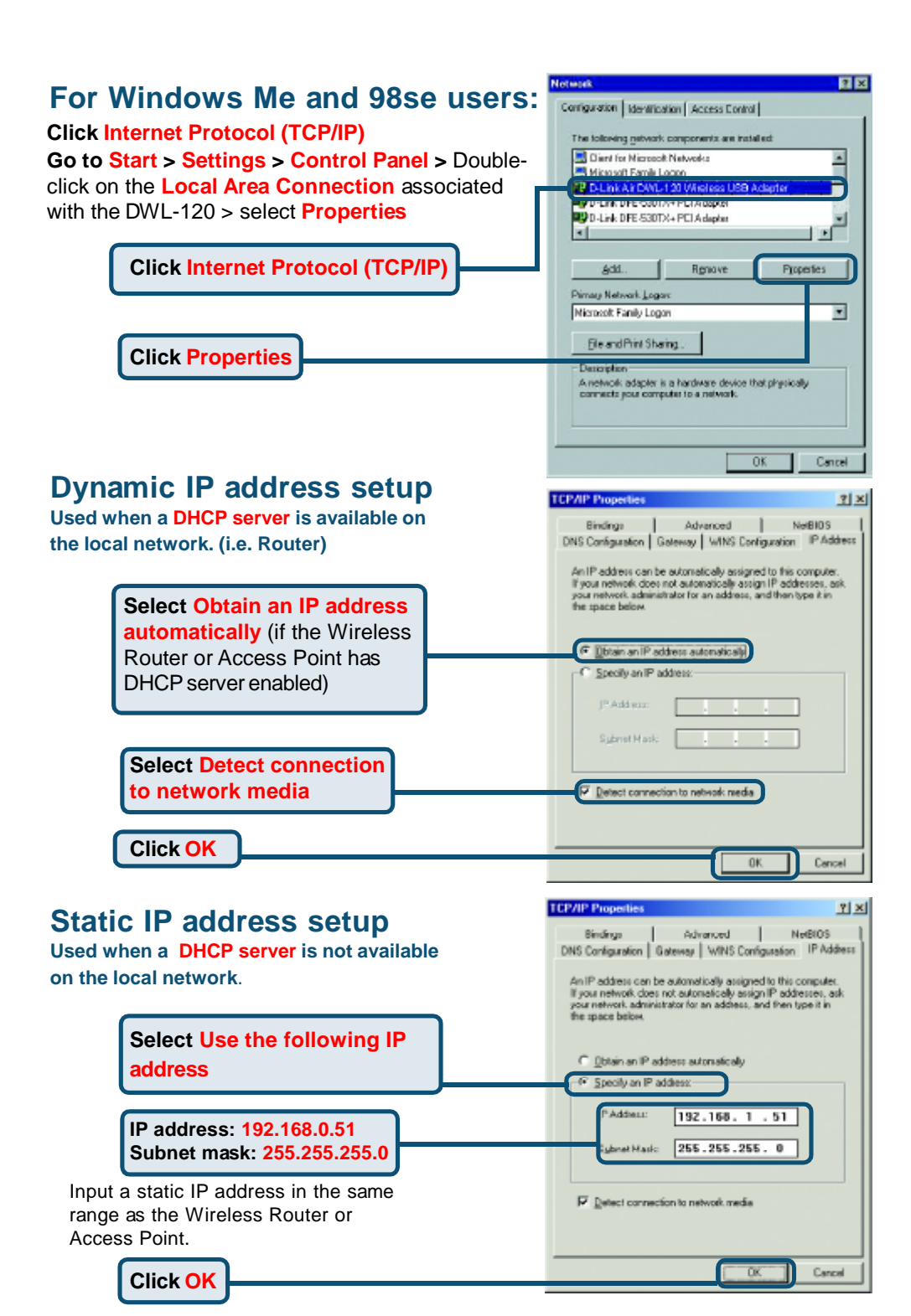

### **Technical Support**

You can find the most recent software and user documentation on the D-Link website.

**D-Link** provides free technical support for customers within the United States for the duration of the warranty period on this product.

U.S. customers can contact D-Link technical support through our web site or by phone

#### D-Link Technical Support over the Telephone:

(877) 453-5465 24 hours a day, seven days a week

### D-Link Technical Support over the Internet:

http://support.dlink.com email: support@dlink.com

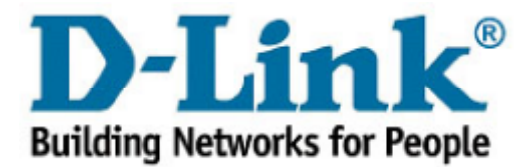